# HTML és Rails Gyakorlat

## Kovács Gábor

## 2016. március 22.

A gyakorlat célja, hogy kialakítsuk a félév során megoldandó feladat képernyőit HTML-ben, ahol lehet Rails metódusok felhasználásával.

Az első lépés a webalkalmazásunk keretének kialakítása ezt a nézetek között az alkalmazásszintű nézetben, vagyis a layouts/application.html.erbben tehetjük meg. Rendezzük el úgy az oldalunkat, hogy legyen benne egy fejrész, egy központi rész, amely bal oldalon egy keskeny menüsávból áll, jobb oldalon a tartalomból, és egy lábrész. Az elrendezést div-ekkel valósítjuk meg, mindegyikhez egyedi id-t rendelve.

```
<div id="page">
<div id="header">
</div>
<div id="menu">
 <% if logged in? %>
    render 'layouts/user menu' %>
 <% else %>
    render 'layouts/guest_menu' %>
 < \% end \gg
</div>
< div id = "main" >
//>
</div>
<div id="footer">
  Copyright, RoR, 2016
</div>
```

### </div>

Második lépésként készítsük el az oldal stíluslapját, amivel ezek a helyükre kerülnek, és helyezzünk el benne minimális mennyiségű formázási információt. Az oldal legyen 800 pixel széles. A fejrész legyen világosszürke és 100 képpont magas. A menüsávot a fejléc alatt helyezzük el, és az vízszintesen a szélesség 24%-át foglalja el, és legyen 600 pixel magas. Az oldal tartalmi része legyen 600 képpont magas, világosszürke háttérrel rendelkezzen, és a menütől jobbra helyezkedjen el a vízszintesen a szélesség 76%-át elfoglalva. A lábrészben a szöveget igazítsuk középre.

```
#page {
  width: 800px;
}
#header {
  background-color: #dddddd;
  height: 100px;
}
#menu {
  background-color: #eeeeee;
  height: 600px;
  width: 24\%;
  float: left;
}
#main {
  background-color: #cccccc;
  height: 600px;
  width: 76%;
  float: left;
}
#footer {
  height: 100px;
  background-color: #dddddd;
  text-align: center;
  clear: both;
```

Az így kialakított elrendezést az 1. ábra mutatja.

Háromféle felhasználóra készülünk fel egyelőre, egy látogatóra, és egy belépett felhasználóra, aki korábban keresztülment egy regisztrációs folya-

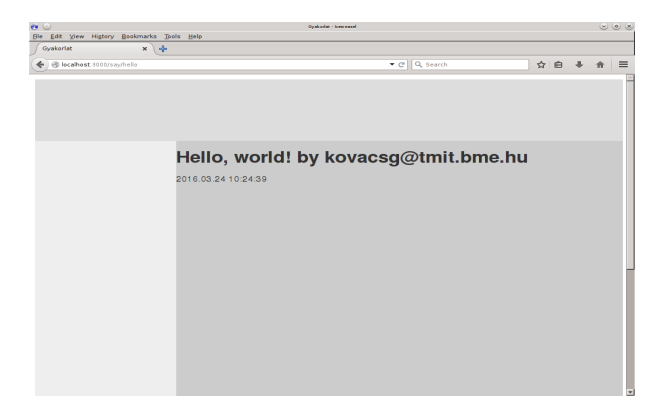

1. ábra. Az oldal elrendezésének kialakítása

maton, és egy adminisztrátorra. A látogató csak böngészhet, ugyanakkor regisztrálhat. A bejelentkezett felhasználó vagy az adminisztrátor számára több funkciót is elérhetővé teszünk. Az adminisztrátor funkcióinak megvalósítását egyelőre talonba tesszük.

Kezdjük a látogató menüjével. Helyezzünk el a menüben egy a belépést lehetővé tevő formot. Ezt részleges rendereléssel tesszük meg. A formot tartalmazó fájl alkalmazás szinten kezeljük, ezért a layouts könyvtárban helyezzük el, így a be nem jelentkezett felhasználó bármelyik oldalon bejelentkezhet. A form tartalmazzon egy felhasználónévre utaló címkét és egy szövegbeviteli mezőt, valamint egy a jelszóra utaló címkét és jelszóbeviteli mezőt, továbbá egy Login feliratú nyomógombot. A formot a form\_tag Rails helperrel valósítjuk meg, aminek első paramétere a formot kezelő URL, vagyis a form action attribútuma, illetve adjuk meg, hogy HTTP POST-tal kívánjuk elküldeni. A form mezőit rendre a label\_tag, text\_field\_tag, password\_field\_tag és submit\_tag helperekkel hozzuk létre, és a beviteli mezőket 16 karakter hosszúra korlátozzuk. A be nem jelentkezett felhasználónak tegyük lehetővé az elfelejtett jelszó visszaszerzését, ezt egy link hozzáadásával tesszük meg.

Ezután a menu azonosítójú div-ben meghivatkozhatjuk ezt az oldalt. A Rails konvenció szerint az aláhúzásjelet el kell hagynunk.

```
< render "layouts/guest menu" %>
```

A vendégfelhasználó menüjének megvalósítását a 2. ábra mutatja.

| i 🕟<br>Ia Edit View Mistory Bookmarke                                           | Tools Halo                           | Oyahadat - Ione easel |               |       |       |
|---------------------------------------------------------------------------------|--------------------------------------|-----------------------|---------------|-------|-------|
| Gyakorlat X                                                                     | •                                    |                       |               |       |       |
| 🗲 🕲 localhost 3000/sayshello                                                    |                                      |                       | ▼ C Q, Search | ☆ 自   | + + = |
| Welcome, guest!<br>-Login<br>Password<br>Login<br>Gajister<br>orgotien password | Hello, world!<br>2016.03.24 10 28 09 | by kova               | csg@tmit.bn   | ne.hu |       |
|                                                                                 |                                      |                       |               |       |       |

2. ábra. A vendégfelhasználó menüje

Modellezzük azt az esetet is, amikor egy felhasználó már bejelentkezett. Ezt egy, a helpers/application\_helper állományban elhelyezendő saját helper metódussal tesszük meg. Itt egyelőre manuálisan állítjuk, hogy be vane jelentkezve a felhasználó. A metódus értelemszerűen boolean visszatérési értékű. A belejentkezett felhasználóról pedig egy-egy függvénnyel eldöntjük, hogy felhasználó vagy adminisztrátor-e.

```
module ApplicationHelper
    def logged_in?
    true
    end
end
```

Ezt visszavezetve a keretbe a menüt megvalósító **menu**-ban a következő módosítást végezzük el. Így a helper módosításával be, illetve ki tudunk lépni az oldalról. "Jelentkeztessük" be és ki a felhasználót, hogy ellenőrizhessük, hogy a megfelelő menü jelenik-e meg a vendég és a felhasználó számára.

```
<% if logged_in? %>
    ...
    ...
    ...
    ...
    ...
    ...
    ...
    ...
```

A bejelentkezett felhasználó menüjét a vendéghez hasonlóan beágyazott nézettel hozzuk létre. Egyelőre három akciót definiálunk: az üzenőfal megtekintése, a profiloldal szerkesztése és a kijelentkezés.

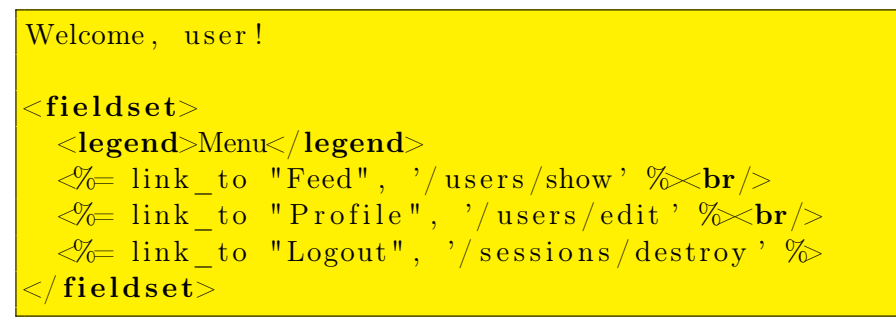

A bejelentkezett felhasználó menüjének megvalósítását a 3. ábra mutatja.

| • O                                                 | Opakudat - koncenand                                      |   |   |   | ۲ | • * |
|-----------------------------------------------------|-----------------------------------------------------------|---|---|---|---|-----|
| Gie Edit View Higtory Bookmarks                     | - Iools Help                                              | _ |   |   | _ |     |
| 🔶 🕲 localhost 3000/sayshelio                        | <ul> <li></li></ul>                                       | ☆ | ė | + | * | =   |
| Welcome, user!<br>Menu December<br>Perdia<br>Legout | Hello, world! by kovacsg@tmit.bme.hu<br>2016.03.24.102703 |   |   |   |   |     |
|                                                     |                                                           |   |   |   |   |     |

3. ábra. A bejelentkezett felhasználó menüje

Nézzük meg a be nem lépett felhasználó regisztációs folyamatát! Az előző gyakorlat alkalmával már létrehoztuk a felhasználó modellünk kezdetleges változtatás, így arra már tudhatunk hivatkozni egy Rails formban, amely az MVC tervezési minta szerint szorosan kapcsolódik a nézethez. Hozzuk létre a felhasználó nézetét és fontosabb akcióit a következő paranccsal:

rails generate controller users new edit show

A parancs futtatásával létrejött az **users** kontroller és a hozzá kapcsolódó nézetek köztük az új felhasználó létrehozását lehetővé tevő **new**, a felhasználói profil szerkesztését megvalósító **edit**, és a felhasználói adatait megjelenítő **show**. Tervezői kérdés, hogy az elfelejtett jelszó kezelését a felhasználók kontrollere részének tekintjük, vagy önálló kontrollert hozunk létre számára. A gyakorlaton később amellett döntöttünk, hogy az elfelejtett jelszó kerüljön a felhasználók kontrollerébe.

Hozzunk mindjárt létre a regisztrációs nézetet! Legyen egy címsorunk, amely elmondja a felhasználónak, hogy melyik oldalon van. Az esetleges hibaüzeneteknek tartsunk fenn helyet. Ezután egy fieldset-ben definiáljuk egy formot, amely ez esetben egy konkrét, létező modellhez van kötve. Ezt a form\_for Rails helperrel tehetjük meg. Ennek első paramétere a modell neve szimbólum formájában, második paramétere a formhoz kötött akció, amely legven a users kontroller create akciója, a harmadik paramétere a HTTP metódus, ami POST. A metódus blokkjának van egy paramétere a form, amin kereszül definiáljuk fogjuk az űrlap elemeit. Legyen a hat elem rendre a következő: egy húsz karakter széles felhasználó nevére vonatkozó szövegbeviteli mező a hozzá kapcsolódó címkével, egy harminc karakter széles email címre vonatkozó szövegbeviteli mező a hozzá kapcsolódó címkével, két darab 20 karakter széles jelszóbeviteli mező a hozzájuk kapcsolódó címkével, a két jelszómező eltérő azonosítóval rendelkezzék, az egyik prefixe \_confirmation-re végződjék, egy dátumválasztó és a kapcsolódó címke a születésnap megadására, egy 26 karakter széles szövegbeviteli mező a bankszámlaszám részére a kapcsolódó címkével, és végül egy nyomógomb. Az oldal alján helyezzünk el egy visszalépés gombot azon felhasználóknak, akik véletletül tévedtek ide. A :back szimbólummal hivatkozott értékben a Rails a HTTP\_REFERER HTTP fejléc elem vagy a Javascript history attribútuma alapján tárolja a megelőző HTTP kérésben használt URI-t.

```
<h1>Register</h1>
<//i>
flash[:notice] %>
```

```
<div>
```

```
<fieldset>
```

```
post do |f| %>
```

```
<div>
<%= f.label :name %>:<br/></r>
<%= f.text_field :name, :size => 20 %>
</div>
<div>
```

```
<%= f.label :email %>:<br/>>
       <%= f.text field :email, :size => 30 %>
     </div>
     <div>
       \ll f.label :password \gg:<\mathbf{br}>
       \ll f.password field :password, :size \Rightarrow 20 %
     </div>
     <div>
       <% f.label :password confirmation %>:<br/><br/>>
       % f.password field :passwor confirmation, :size =
          > 20 \%
     </div>
     <div>
       <% f.label :birthdate %>:<br/>
       <%= f.date select : birthdate %>
     </div>
     <div>
       <% f.label :account number %>:<br/><br/>>
       % f.text_field :account_number, :size => 26 %>
     </div>
     <%= f.submit "Register" %>
   < \% end \gg
 </fieldset>
</div>
```

A felhasználói regisztráció nézetét a 4. ábra mutatja.

| 0                                                                                               | Oyahadan - kowa a                                                                                               | need. |                                                                                                    | 0 | 9 X |
|-------------------------------------------------------------------------------------------------|----------------------------------------------------------------------------------------------------|-------|----------------------------------------------------------------------------------------------------|---|-----|
| le Edit View Higtory Bookmarks                                                                  | Tools Help                                                                                                    |       |                                                                                                    |   |     |
| Gyakorlat X                                                                                     | +                                                                                                    |       |                                                                                                    |   |     |
| () @ localhost 3000/users/hew                                                                   |                                                                                                    |       | ☆ 白 <b>∛</b>                                                                                                    |   | ≡   |
| Scalast (2000)0000000  Welcome, guest! Login Usename Password Login logistar Graditen, password | Register new user<br>Name<br>Email:<br>Password:<br>Password:<br>Birthdale<br>2016 March 241<br>Account number: | • C   | <u><u></u><u></u><u></u><u></u><u></u><u></u><u></u><u></u><u></u><u></u><u></u><u></u><u></u><u></u><u></u><u></u><u></u><u></u><u></u></u> | * |     |
|                                                                                                 | Register                                                                                                    |       |                                                                                                    |   |     |
|                                                                                                 |                                                                                                    |       |                                                                                                    |   |     |
|                                                                                                 |                                                                                                    |       |                                                                                                    |   |     |

4. ábra. A regisztráció nézete

A létrejött oldal HTML forrását tekintve a következőt látjuk. A formok

mezőinek name és id attribútuma tartalmazza a modell nevét és a mező nevét. A név attribútum Ruby hash mintájára készült el, a modell nevének hashére hivatkozik a mező Rails forrásban megadott neve. Az általunk megadott mezőkön kívül létrejött két hidden mező is, amelyek a form használójának hitelesítését hivatottak ellenőrizni. A visszalépés itt JavaScripttel valósul meg. A forrást megtekintve láthatjuk, hogy a :password\_confirmation szimbólumból a Rails automatikusan a *Password confirmation* szöveget állította elő. A stringek és a szimbólumok így ezen elv mentén felcserélhetők a form helperek argumentumlistájában.

A formok eseménykezelőihez a generate controller parancsunk nem generált útvonalakat, ezért azokat felvesszük a config/routes.rb-be. Jelenleg a nézetek kialakításához szingleton példányokkal dolgozunk, vagyis egyetlen felhasználó adatait vagyunk képesek megjeleníteni. Később szükségünk lesz egy :id szimbólumra, ami képessé tesz minket a felhasználók megkülönböztetésére, és azonos nevű paraméterként jelentkezik majd a kontrollerben.

```
get 'users/show', as: 'feed'
get 'users/new'
post 'users/create', as: 'create_user'
get 'users/edit'
put 'users/update'
get 'users/forgotten'
post 'users/send_forgotten'
```

Az as opció használatával az útvonalakat reprezentáló stringek karbantarthatóságán javíthatunk, így az csakis a config/routes.rb fájlban kell módosítanunk ezután, és nem az összes nézetben, ahol előfordul. A gyakorlatban minden útvonalra érdemes ilyen helper függvényt definiálnunk. A 'users/create' stringet a create\_user\_path metódus állítja elő, ami az as opció és a \_path vagy \_url posztfix összefűzéséből adódik, és URL típusú függvényparaméterek helyett használható.

A form eseményét a Rails konvenció szerint a **create** kontroller metódus fogja kezelni. Ez még nem létezik, ezért definiáljuk azt egyelőre üres törzzsel.

A felhasználói profil szerkesztésének nézetében (edit.html.erb) található form szinte teljesen megegyezik az új felhasználót létrehozó formmal. A felhasználónév módosítását inaktívvá tehetjük, illetve az eseménykezelő kontroller akciót kell módosítanunk. A form eseményét a Rails konvenció szerint a update kontroller metódus fogja kezelni, erre létrehozzuk az útvonalat, és a create\_user\_path helpert. Ez még nem létezik, ezért definiáljuk ezt is egyelőre szintén üres törzzsel. Ezen kívül a nézetben a feliratokat kell még átírnunk regisztrációról profil szerkesztésére.

<h1>Profile</h1>

Mivel a form\_for Rails helper metódust használtuk a form létrehozásáre a new és az edit nézetekben, ezért szükséges a megfelelő kontroller akciókban a **@user** példányváltozó inicializálása. Ezeket egyelőre ne adatbázisból tegyük meg, hanem statikus tartalommal töltsük fel. Míg a new esetén a felhasználó még nem lézetik az adatbázisban, attribútumai inicializálatlanok, ezért elégséges egy frissen létrehozott példány használata, addig az edit esetén már ki kell töltenünk a struktúra mezőit beleértve az adatbázisbeli azonosító id attribútumot is.

```
class UsersController < ApplicationController
  def show
    @post = Post.new
  end
    def new
    @user = User.new
  end
    def create
  end
    def edit
    @user = User.new
    @user.id = 1
    @user.name = 'vala_ki'
    @user.email = 'valaki@mail.bme.hu'
    @user.account_number = '1111111-1111111'
```

```
@user.birthdate = Time.now - 69.years
end
def update
end
def forgotten
end
def send_forgotten
end
end
```

A felhasználói profiloldal szerkesztésének nézetét az 5. ábra mutatja. Láthatjuk, hogy a Rails automatikusan inicializálta a form mezőit, ahol a hozzájuk tartozó érték elérhető volt – a jelszó mezők kivételével.

| Gyakoriat                                            | × +                                                                                                    |              |         |   |
|------------------------------------------------------|----------------------------------------------------------------------------------------------------|--------------|---------|---|
| locohost 3000/users/edi                              |                                                                                                    | 👻 🧭 🔍 Search | ☆ 白 ♣ ♠ | = |
| Walcoma, usari<br>- Manu<br>Esad<br>Poolia<br>Logout | Profile<br>-Edit user profile<br>Name<br>Vala 3<br>Final<br>Password:<br>Birthdate:<br>1947 - March - 24 -<br>Account number<br>Finiti 1111111111111111111111111111111111 |              |         |   |

5. ábra. A profiloldal nézete

Ezután alakítsuk ki az elfejetett jelszó oldalt is. Itt egyszerűbb a formunk a beléptetésnél, csak az email címet tartalmazza.

```
<h1>Forgotten password</h1>
<%= flash [:notice] %>
<div>
<fieldset>
<legend>Please give your email address</legend>
<%= form_tag '/users/send_forgotten', method: :post do
%>
<div>
</methodset</pre>
```

Az elfelejtett jelszó kiküldését a form eseményét kezelő kontroller akció, a send\_forgotten teszi majd meg, amit fel kell vennünk a kontroller osztályába egyelőre üres törzzsel. Ha a felhasználó meggondolná magát, és megsem kívánná elküldetni magának a jelszavát, egy Back feliratú linkkel biztosítjuk számára a lehetőséget az előző oldalra való visszatérésre.

Az elfelejtett jelszó nézetét a 6. ábra mutatja.

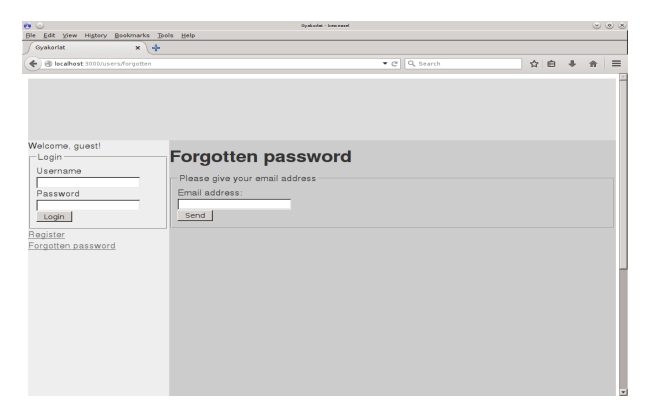

6. ábra. Az elfelejtett jelszó nézete

A felhasználói üzenőfalon legyenek megtekinthető a bejegyzések, és lehessen új bejegyzést tenni. Először definiáljuk a bejegyzés modelljét, és létrehozzuk hozzá a nézeteket.

```
rails generate scaffold posts text:string author_id:integer
user:references
```

A scaffold művelet egyszerre hozza létre a modellt és a hozzá kapcsololódó, a REST konvenciónak megfelelő események halmazát, amit a routes.rbben a resources :posts bejegyzés definiál. Arról, hogy ez konkrétan mit, milyen útvonalakat jelent, később esik majd szó.

Mivel modellt is létrehoztunk, létrejött egy migráció is. Hajtsuk végre az adatbázissémánk módosítátát!

### rake db:migrate

A bejegyzések modellje mellett létrejött egy kontroller és jó néhány előre definiált nézet. Nézzük meg a létrejött nézeteket, és, hogy hogyan néznek ki a megjelenítendő adatok! Négy nézet jött létre: index, new, edit, show, amelyek egyszerű táblázatos formában jelenítik meg az összes vagy az azonosító HTTP kérés paraméterben megadott modell példány adatait. A nézetekhez kapcsolódó kontroller akciókon kívül további három metódus jön létre a kontrollerben: create, update, destroy. Ezek együttesen megfelelnek a RESTful HTTP filozófiájának.

Nézzük meg a létrejött nézeteket! Az index nézet egy fejléccel rendelkező táblázatban megjeleníti a Post osztály példányait külön sorokban, az oszlopokban az attribútumok találhatók. A táblázatban három extra oszlop található fejléc nélkül, amelyek a show, a edit nézetre mutató linkeket, illetve egy az objektumok törlő, a destroy akcióra mutató linket tartalmaz. E három link paraméterezve van a bejegyzés azonosítójával, így az mindig a táblázat megfelelő sorában megjelenő bejegyzésre vonatkozik. Az oldal alján egy új bejegyzés létrehozását lehetővé tevő nézetre mutató link található. E linkeket használjuk a felhasználók profil oldalán.

A new és az edit nézetek egy linktől és egy címkétől eltekintve azonosok, mindkét nézet megjeleníti a form nevű részleges nézetet. A form nézet egymás utáni <div> elemekben a Post adatstruktúrája mezői típusainak megfelelő adatbeviteli mezők jelennek meg egy a mező nevével megegyező címke után. Ezt a későbbiekben módosítjuk, ugyanis sem a bejegyzést tevő felhasználó, sem a bejegyzés üzenőfalát birtokló felhasználó nem állítható. Minden típus előre definiált adatbeviteli mezőre képeződik le, csak string típusú mezőink vannak, azok szövegbeviteli mezővel szerkeszthetők. Az oldalak tetején megjelenhetnek az esetleges hibaüzenetek. A show nézet a szó adatstruktúra mezőinek értékeit írja ki.

Töltsük fel az edit és a show nézeteket adatokkal, vagyis a @post kontroller példányvátozóit is inicializáljuk a set\_post nevű privát metódusban, majd ellenőrzizhetjük, hogy megjelennek-e a nézeten ezek az adatok. Az edit nézet esetén azt látjuk, hogy az adatstruktúra mezői értéke alapján inicializálódtak a form adatbeviteli mezői..

```
def set_post
  #@post = Post.find(params[:id])
  @post = Post.new text: "Az_elet_csodaszep", user_id: 1,
      id: 1
end
```

A new és show nézetek beágyazásához létre kell hoznunk azok \_ jellel prefixált változatát, ahogy azt a menük beágyazása esetében láttuk. Így a nézet beágyazható, és közvetlenül is elérhető marad. A new esetén a tartalalom maradjon, azonban a show nézetet módosítsuk:

```
<strong>Valaki left a message at <>= @post.updated_at >> /strong>
```

A felhasználó üzenőfala bejegyzéseket fog tartalmazni, ide ágyazunk be a bejegyzés nézetét és a bejegyzést létrehozó formot.

```
<%= render '/ posts / 1' %><%= render '/ posts / new' %>
```

A show nézet számára inicializálnunk kell egy megjelenítendő bejegyzést példányváltozót, amit megjeleníthetünk. A következő gyakorlaton innen folytatjuk.

```
def show
@post = Post.new
end
```